# Instrukcja obsługi Biuletynu

Instrukcja obsługi

# 1. Struktura strony

Strona Biuletynu dzieli sie na trzy obszary:

## (a) Obszar Nagłówka

Zawiera elementy identyfikacji wizualnej podmiotu udostępniającego informacje, logo BIP, będące odnośnikiem do strony głównej Biuletynu Informacji Publicznej (www.bip.gov.pl), formularz wyszukiwania (tzw. moduł wyszukujący wymagany prawem), informacje o Biuletynie (Instrukcja obsługi), informacje o redakcji Biuletynu (Redakcja).

## (b) Obszar Menu

Przedmiotowego Zawiera spis kategorii w jakie zostały pogrupowane informacje zawarte w Biuletynie. U dołu menu znajduje się licznik odwiedzin całego serwisu.

#### (c) Obszar Informacyjny

Miejsce wyświetlania treści artykułów przygotowanych w programie BIP-line. Niniejsza pomoc znajduje się właśnie w Obszarze Informacyjnym.

#### 2. Menu przedmiotowe

Zawiera kategorie, w których umieszczone są pogrupowane informacje publiczne.

### 3. Wyświetlanie informacji publicznych

Po wybraniu kategorii w Obszarze Menu Przedmiotowego wyświetlane są podstrony o podobnej strukturze, w których Obszarze Informacyjnym umieszczone są informacje publiczne w formie skróconej. Pełna zawartość artykułu jest dostępna po wybraniu przycisku "Więcej..." umieszczonego pod treścią skróconą. W widoku pełnym dostępne są dodatkowo:

- (a) czas dodania informacji
- (b) dane osobowe autora artykułu
- (c) czas i uzasadnienie modyfikacji informacji publicznej
- (d) dane osobowe użytkownika BIP-line, który dokonał modyfikacji
- (e) poprzedne wersje informacji publicznej

#### 4. Wyszukiwanie informacji

Wyszukiwanie informacji jest możliwe poprzez wpisanie poszukiwanej frazy w okno wyszukiwania w module wyszukującym (moduł wyszukujący w rozumieniu rozporządzenia MSWiA z dnia 18 stycznia 2007 w sprawie Biuletynu Informacji Publicznej).

# 5. Korzystanie z załączników

Każdy załącznik opatrzony jest informacją o typie pliku, oraz jego nazwie. Po wybraniu odnośnika z hasłem "*pobierz*", przeglądarka pyta o sposób postepowania z plikiem (do wyboru wyświetl albo zapisz) - po wybraniu opcji "*wyświetl*" uruchomi się program skojarzony z danym typem plików - niezbędny do ich przeglądania (podobne zdarzenie będzie miało miejsce po zapisaniu pliku na dysku i nastepnie kliknięciu na ten plik). Jeśli nie mogą Państwo wyświetlić danego załącznika, być może należy zainstalować na komputerze stosowne narzędzie, które to umożliwi. Poniżej znajduje się lista takich programów - wszystkie są darmowe:

- Przeglądarka plików MS Word (pliki: .doc)
- Przeglądarka plików MS Excel (pliki: .xls)
- Przeglądarka plików MS PowerPoint (pliki: .ppt)
- Przeglądarka plików Acrobat Reader (pliki: .pdf) pod system Windows
- Przeglądarka plików Acrobat Reader (pliki: .pdf) pod system Linux
- Przeglądarki plików OpenOffice/StarOffice zarówno Windows, jak i Linux (pliki: .sxw .sxc)